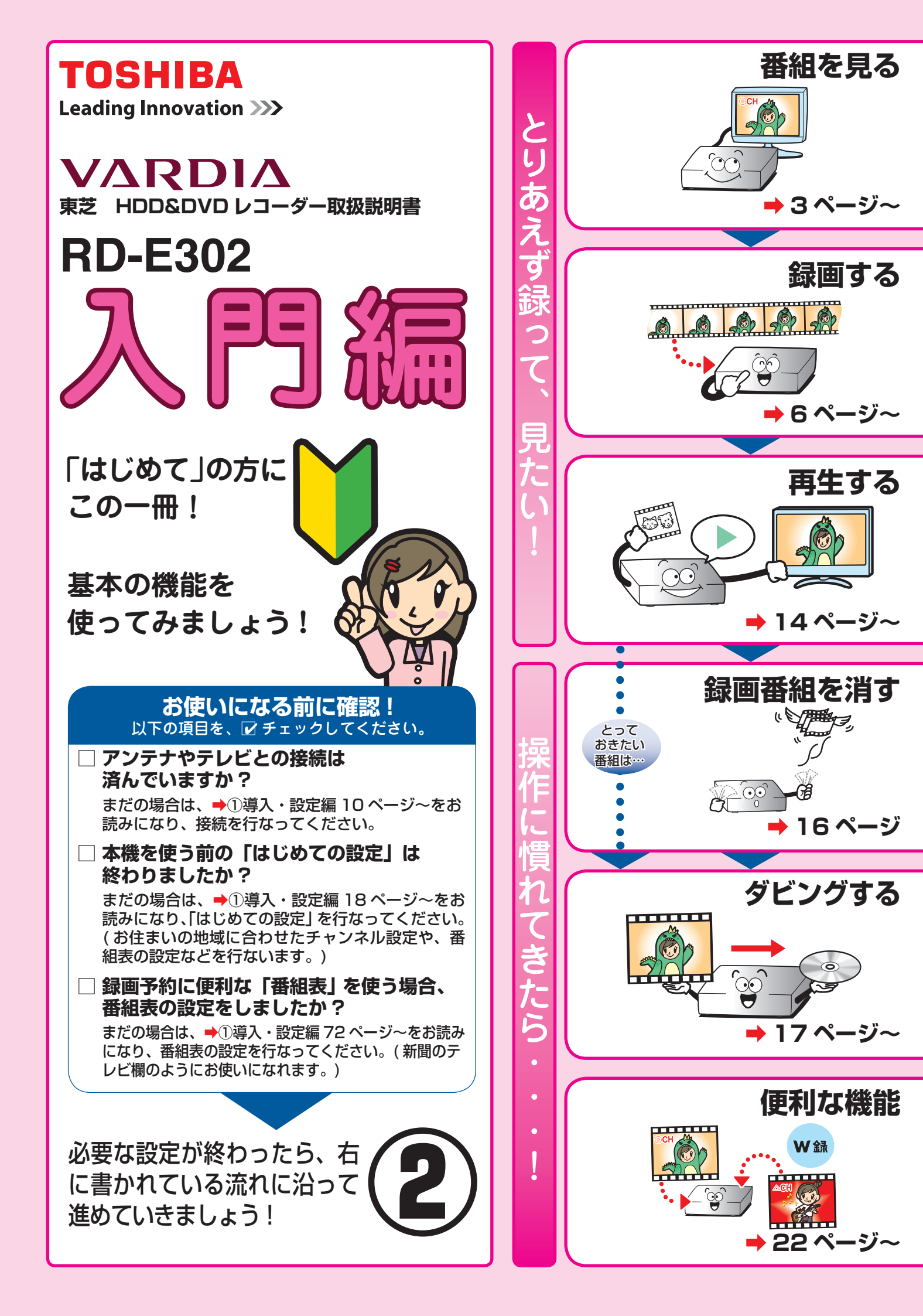

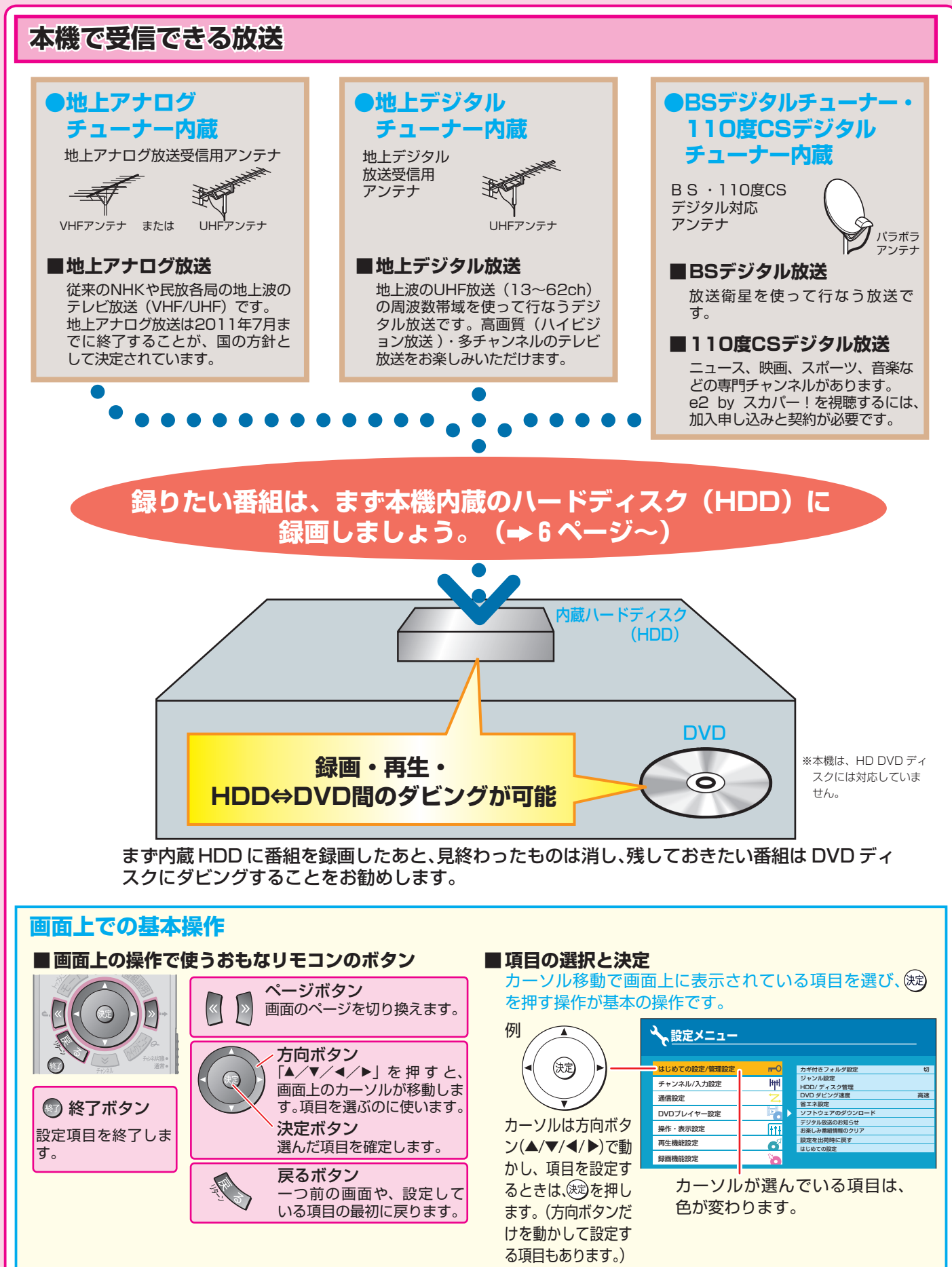

- 意匠、仕様などは改良のため予告なく変更することがあります。
- 本取扱説明書に描かれているイラスト、画面表示などは見やすくするために誇張、省略があり実際とは異なります。
- 本取扱説明書で説明しているイラスト、画面表示などは、例として表示してあります。

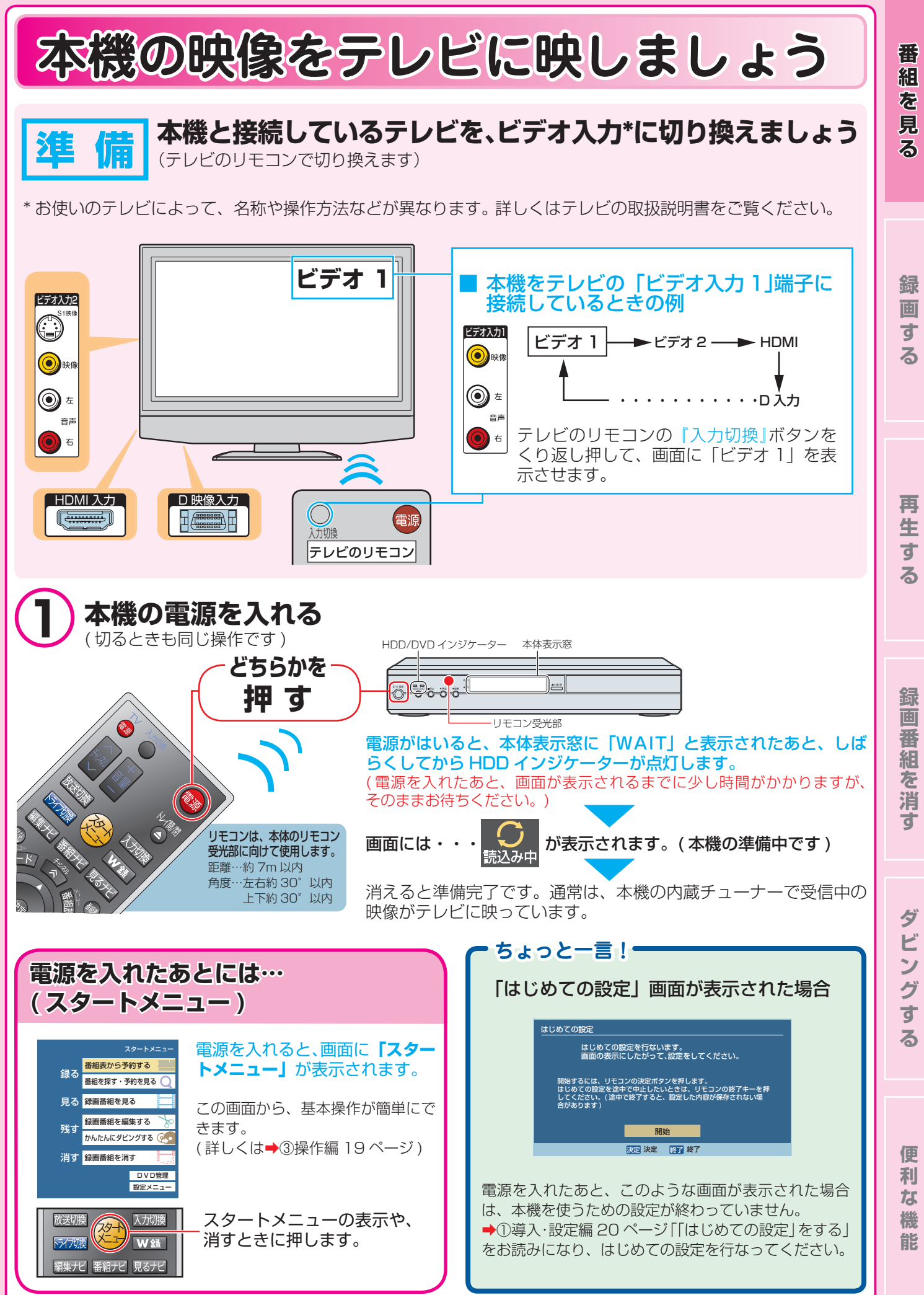

放送の種類やチャンネルを選びましょう

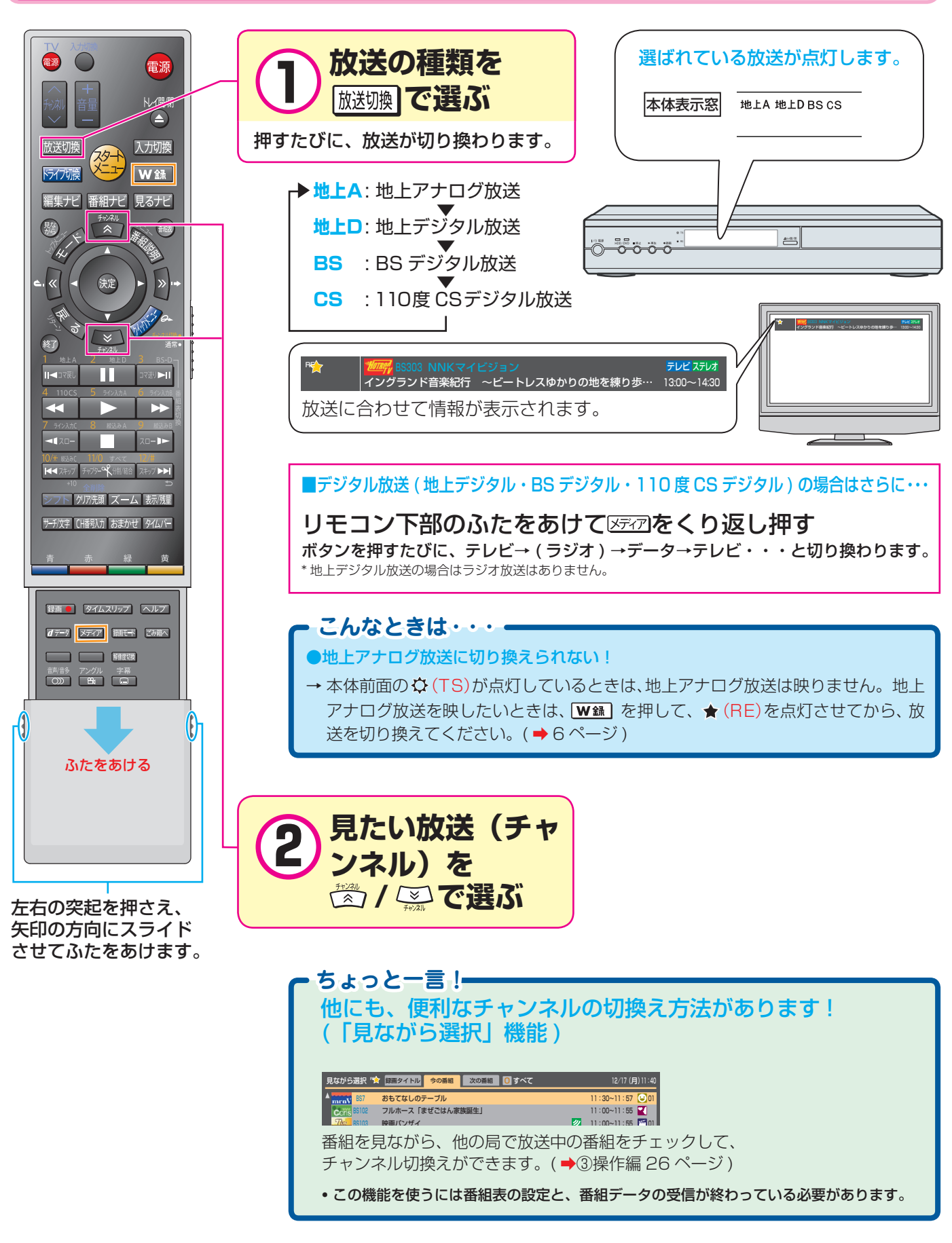

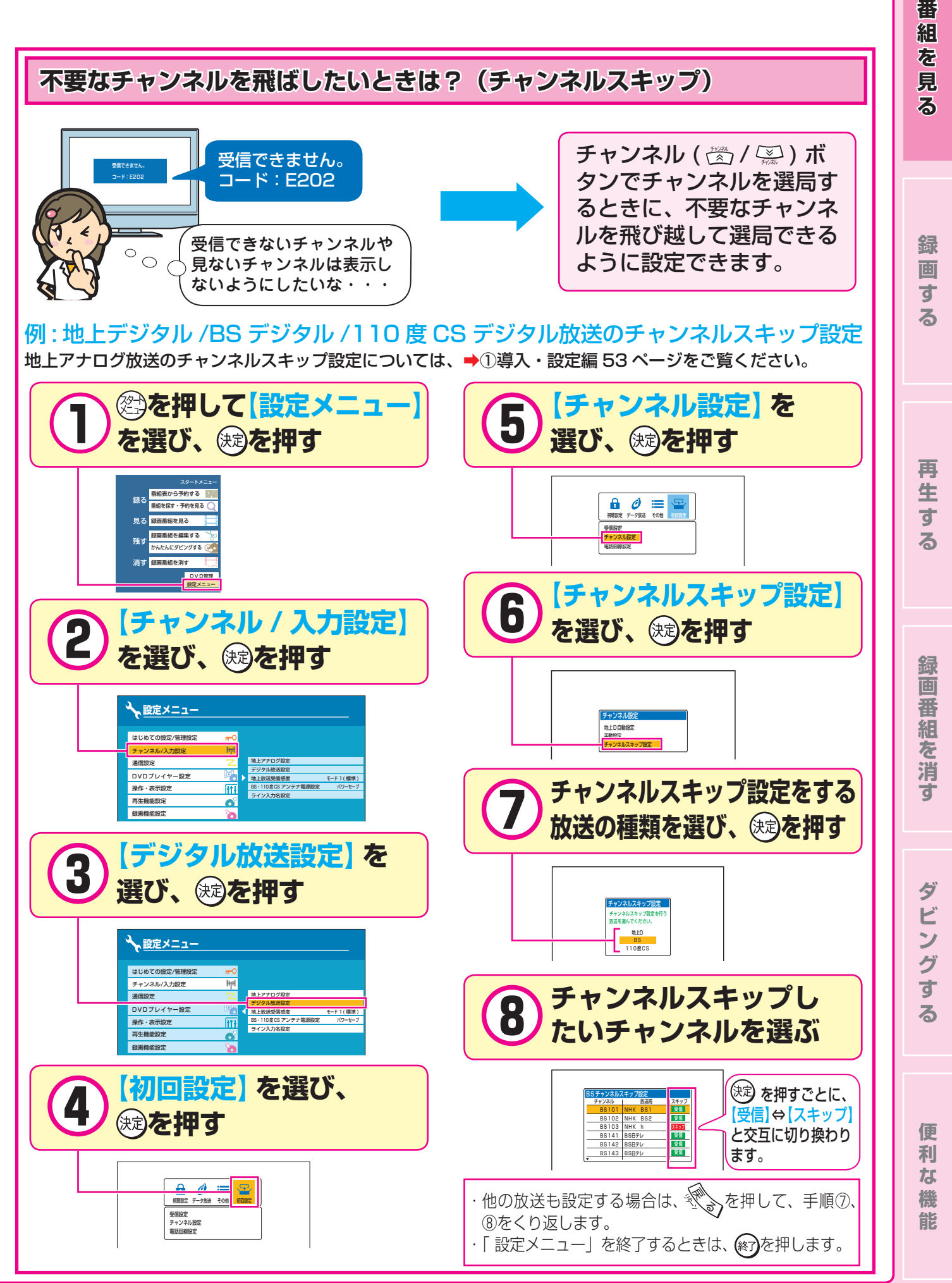

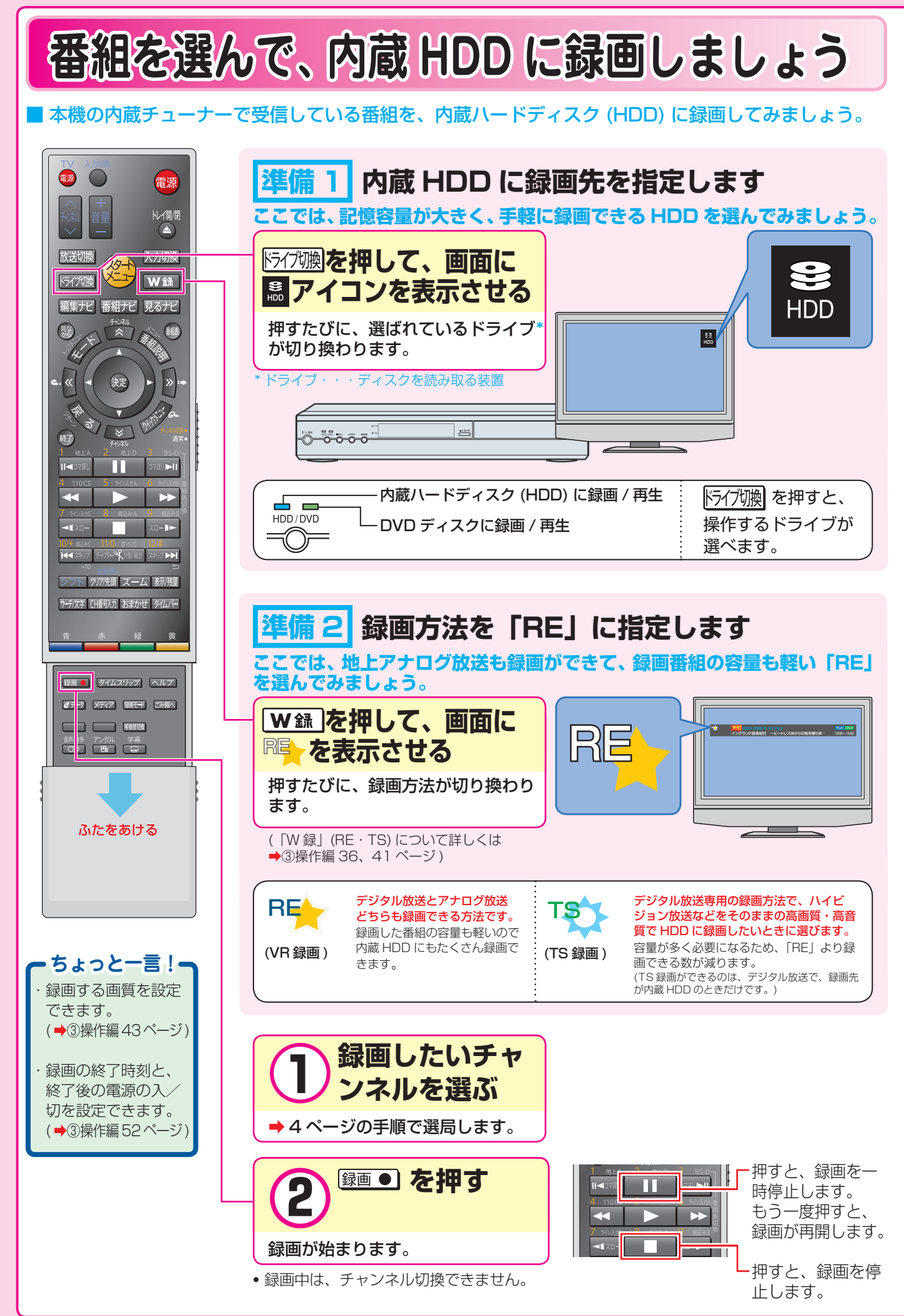

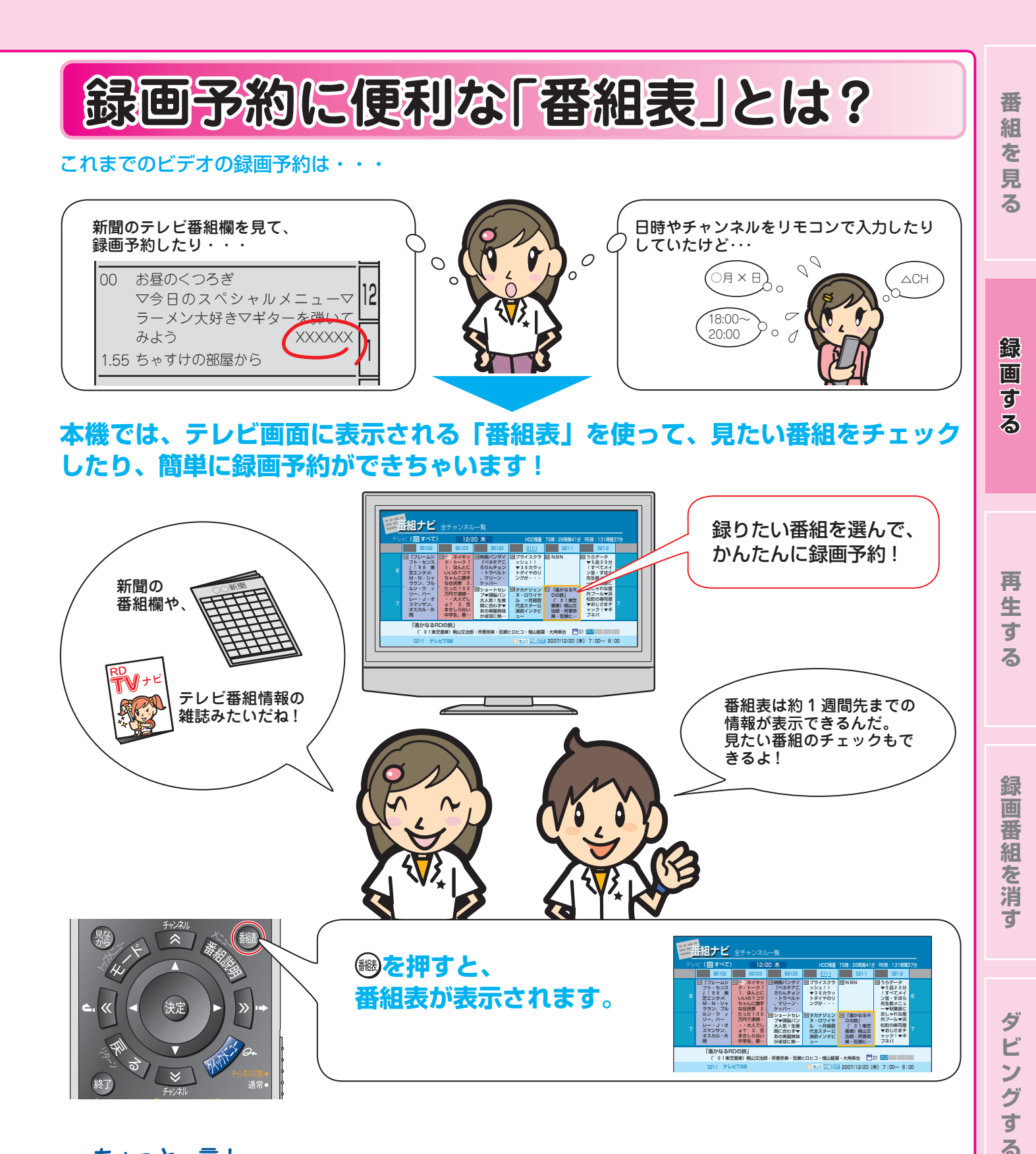

## - ちょっと一言!-

以下のような場合は、番組表が正しく表示されないことがあります。

### ● 「はじめての設定」が終わったあと

設定してから、初めて番組表データを取得するまでに、約1日程度かかることがあります。 ⇒1日程度ようすを見ていただき、もう一度番組表を表示してみてください。

#### ●電源を入れたすぐあと

番組表データ取得後でも、電源を入れたあと約5分間は、デジタル放送の番組表の一部が表示されない場合があります。 ⇒一度番組表を閉じて、約5分以上待ってから、もう一度番組表を表示してみてください。 便

利な

機

能

## 番組表で録画予約しましょう

■ 番組表を使って録画予約してみましょう。

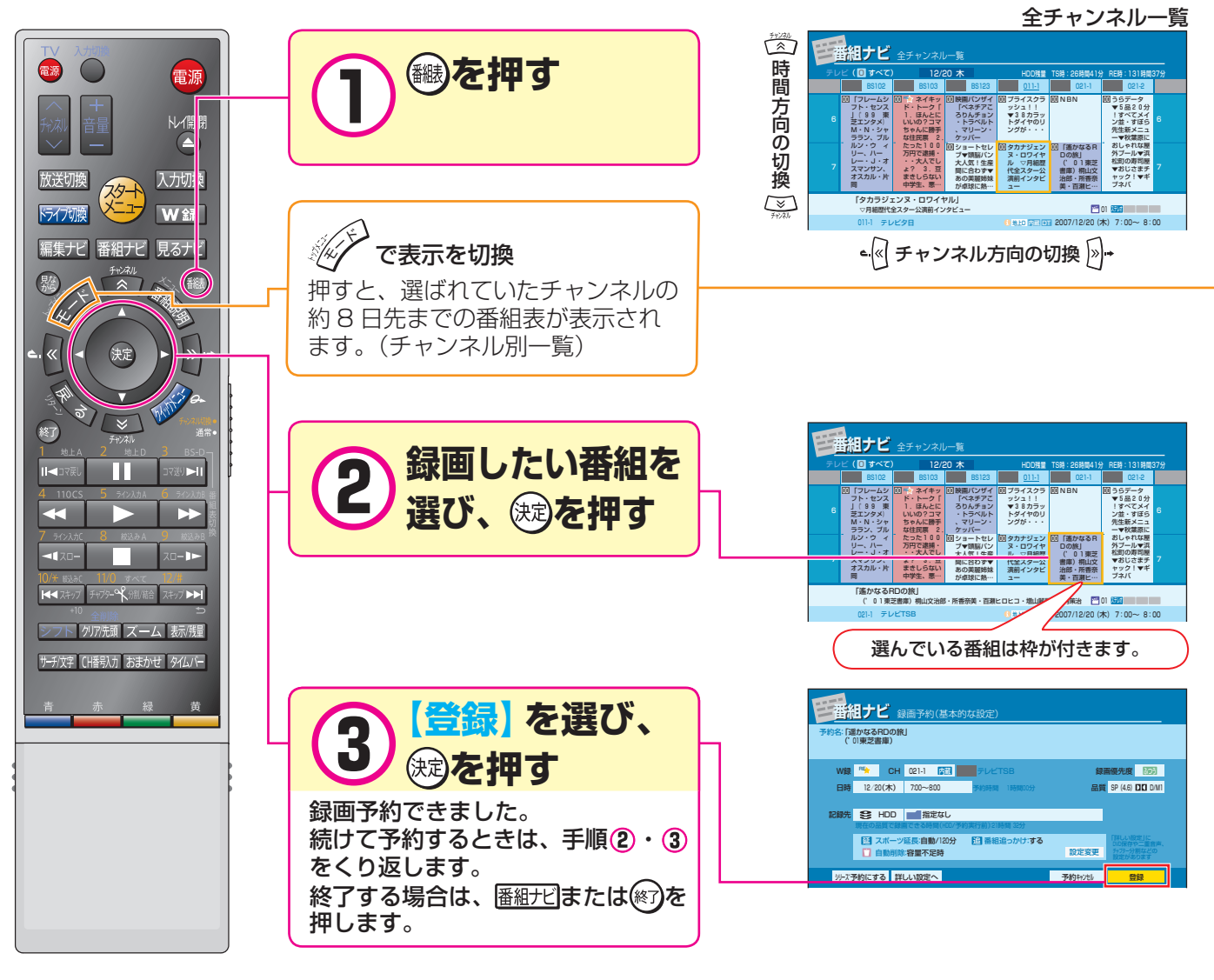

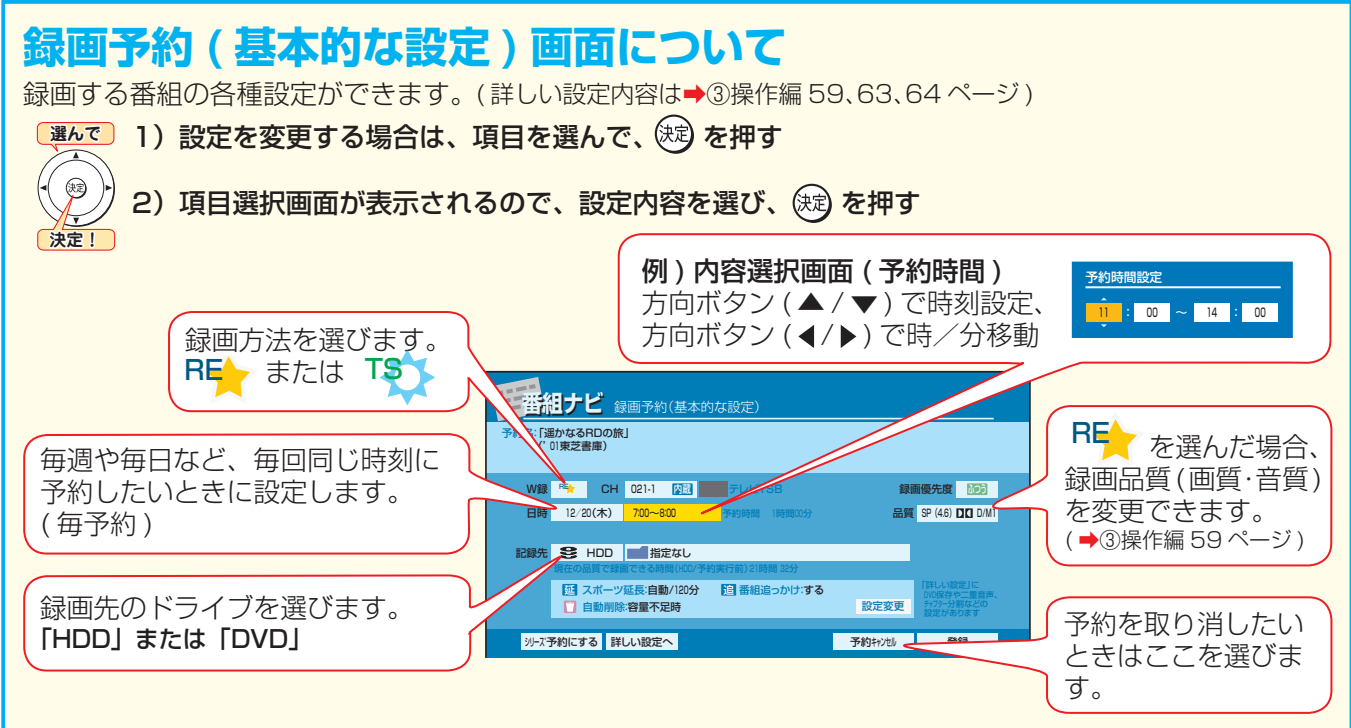

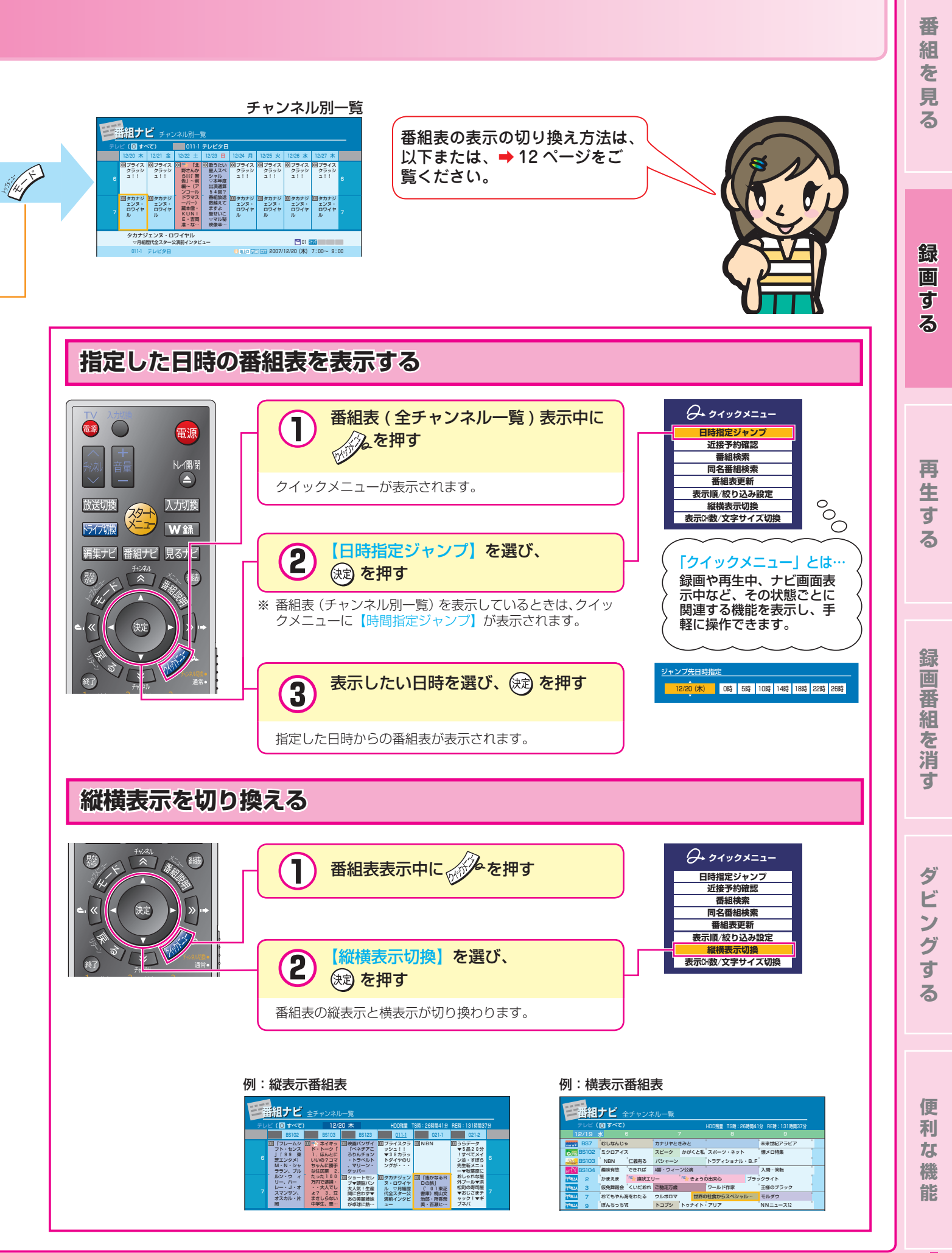

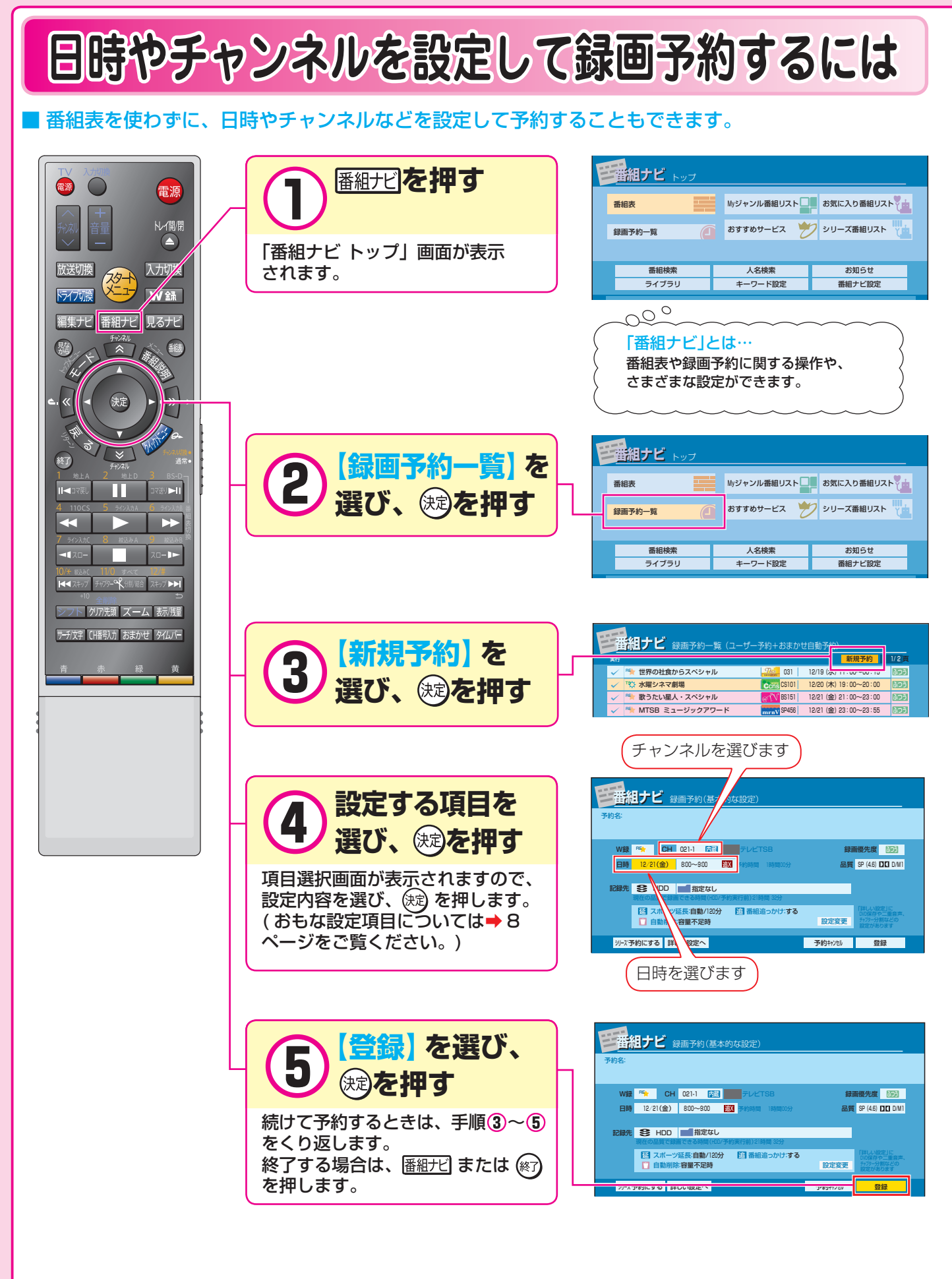

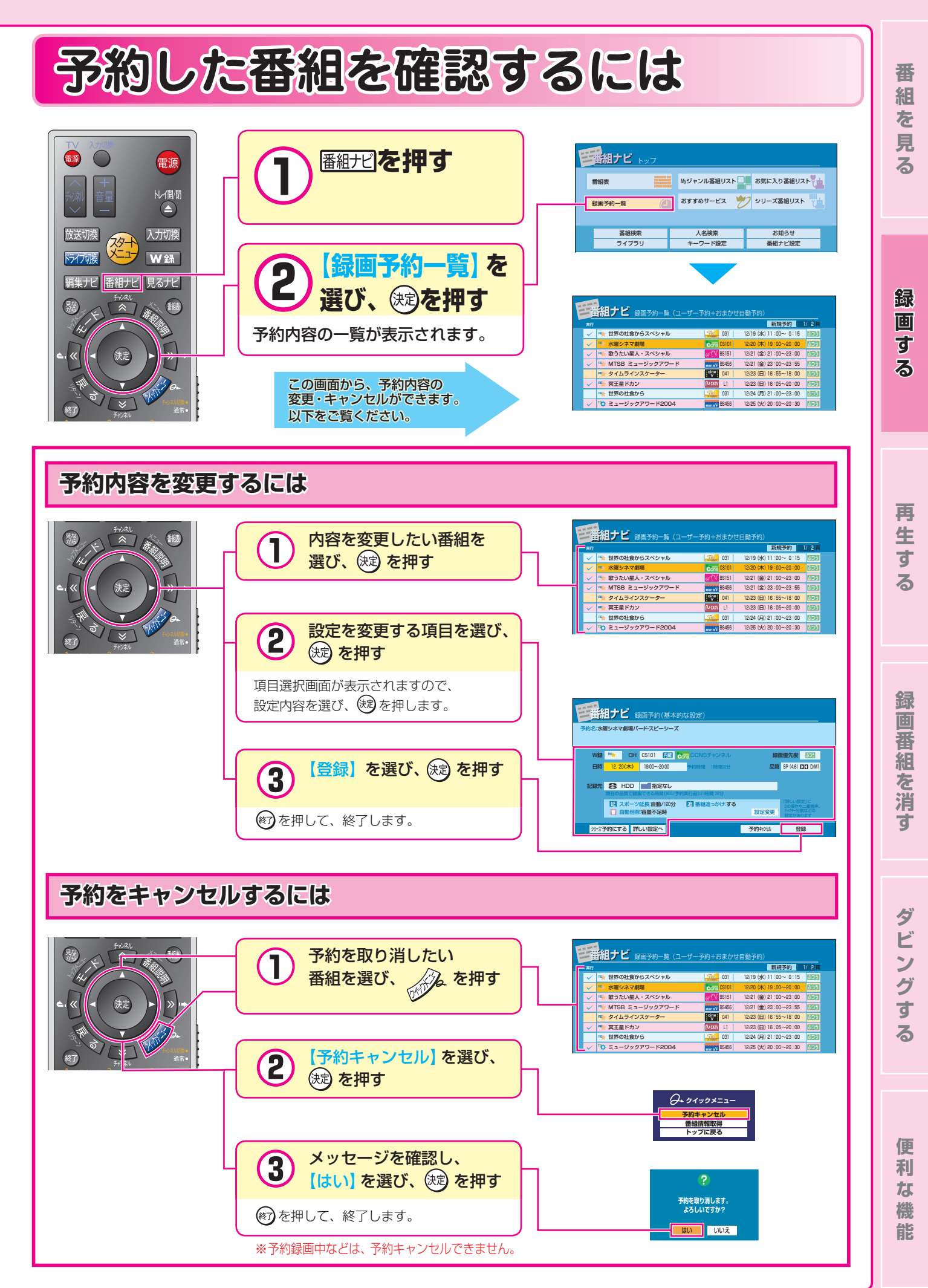

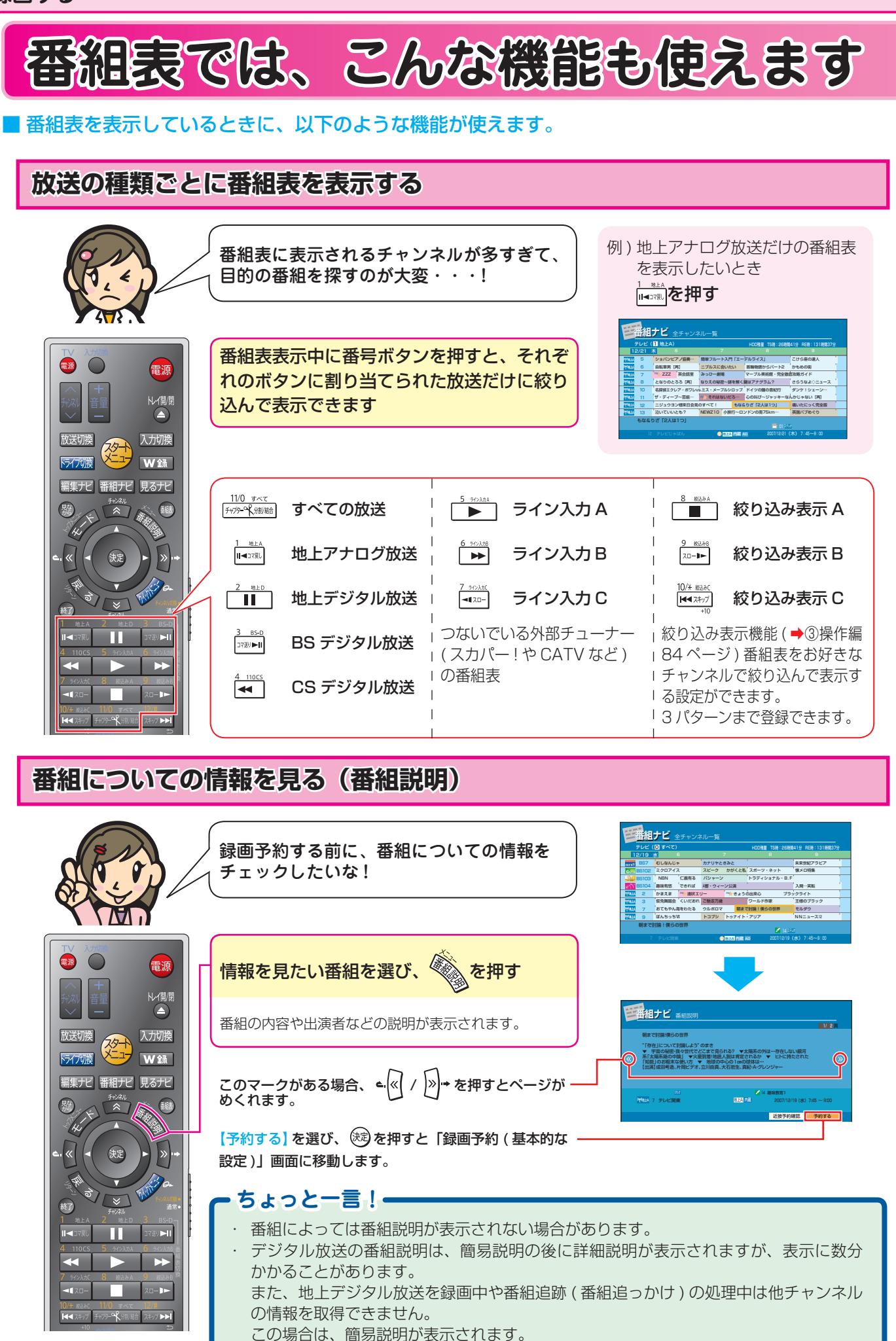

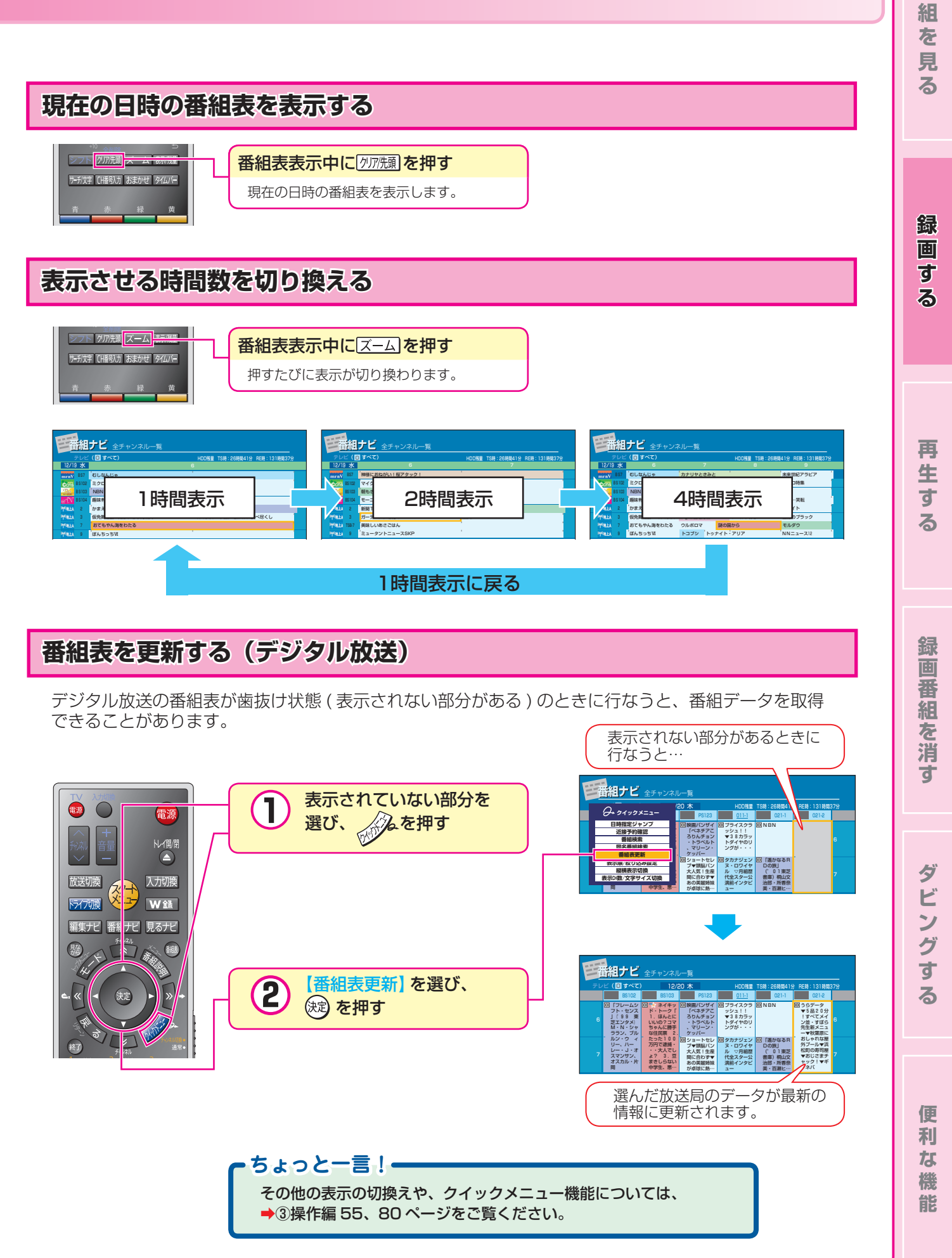

番

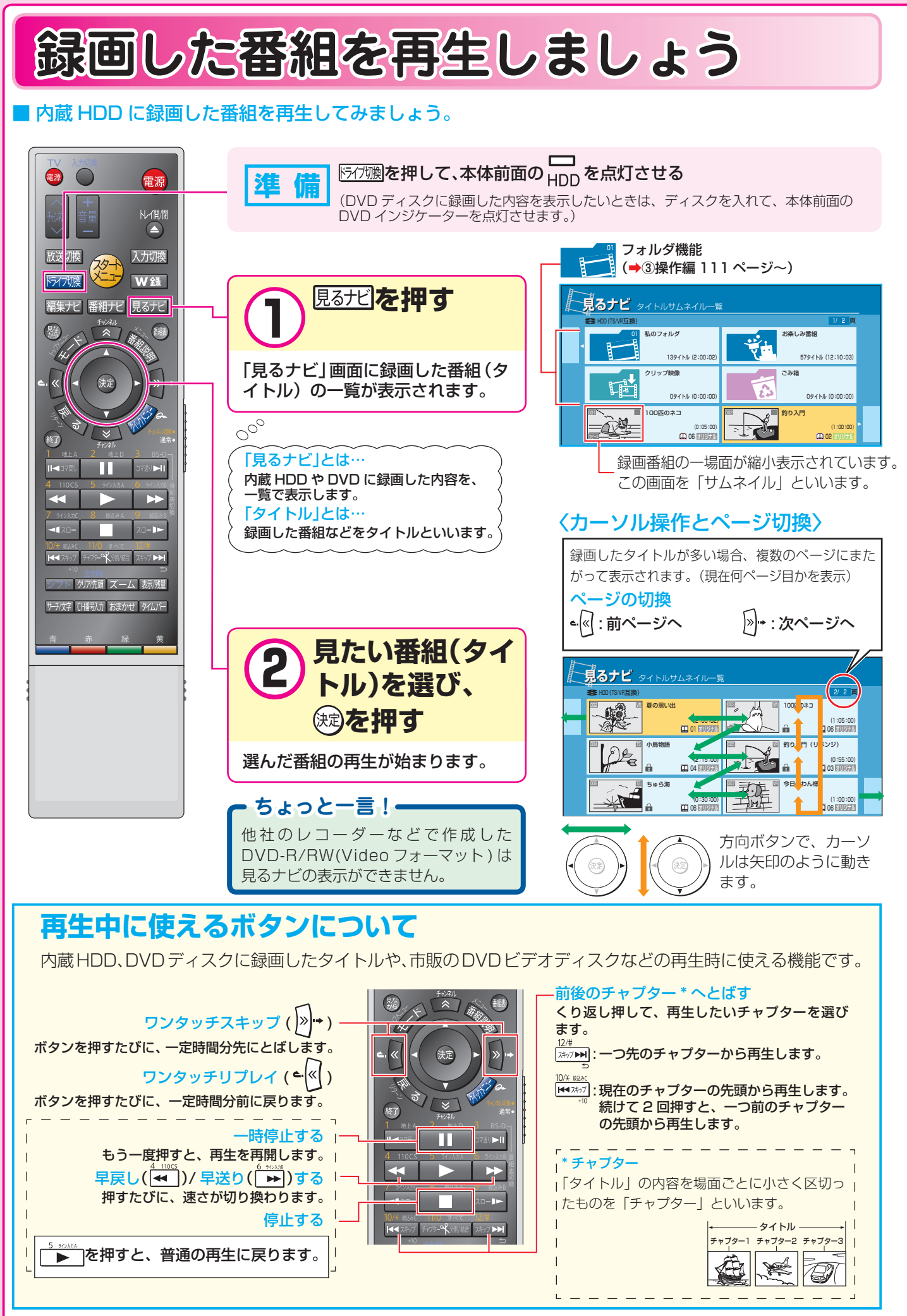

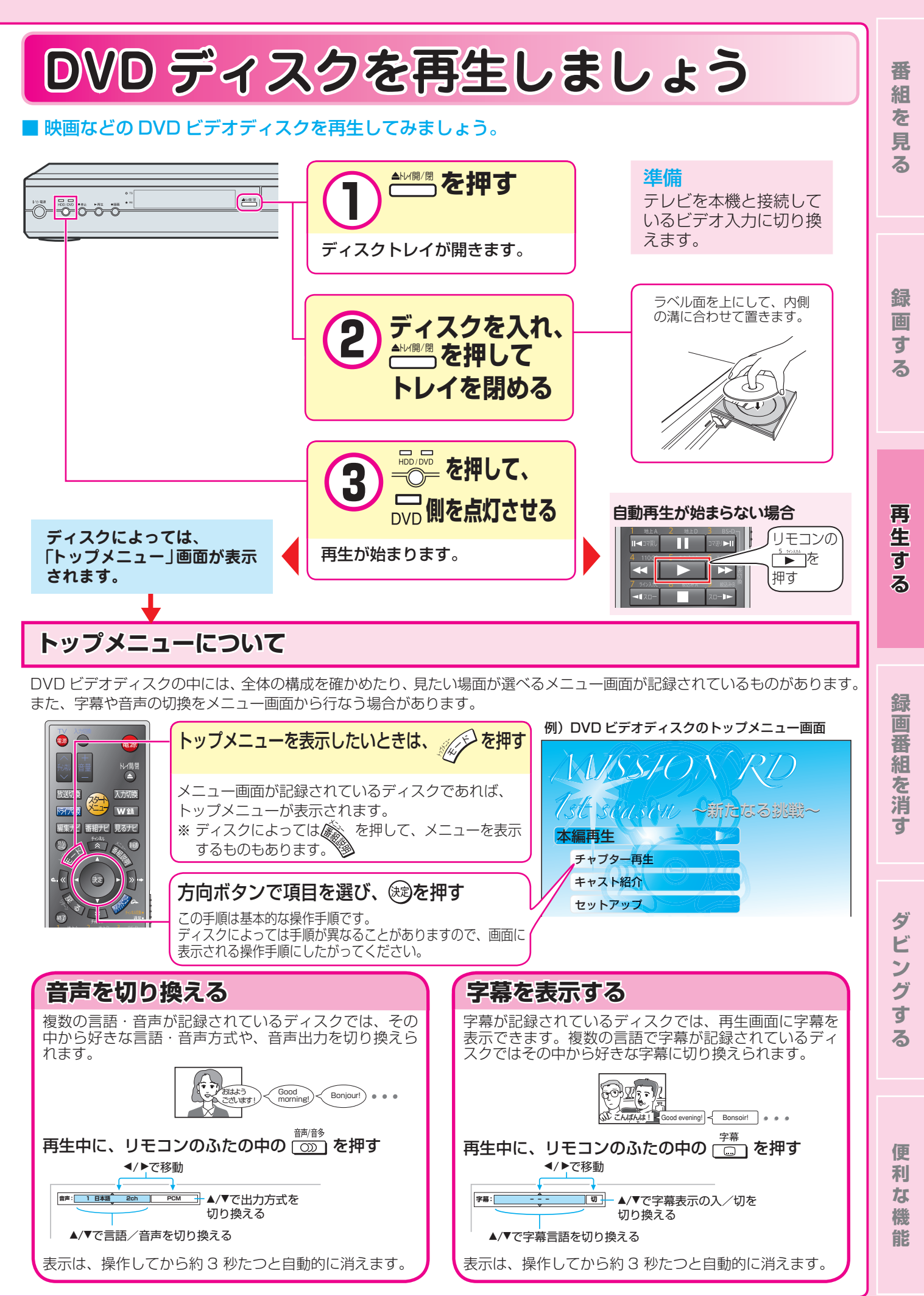

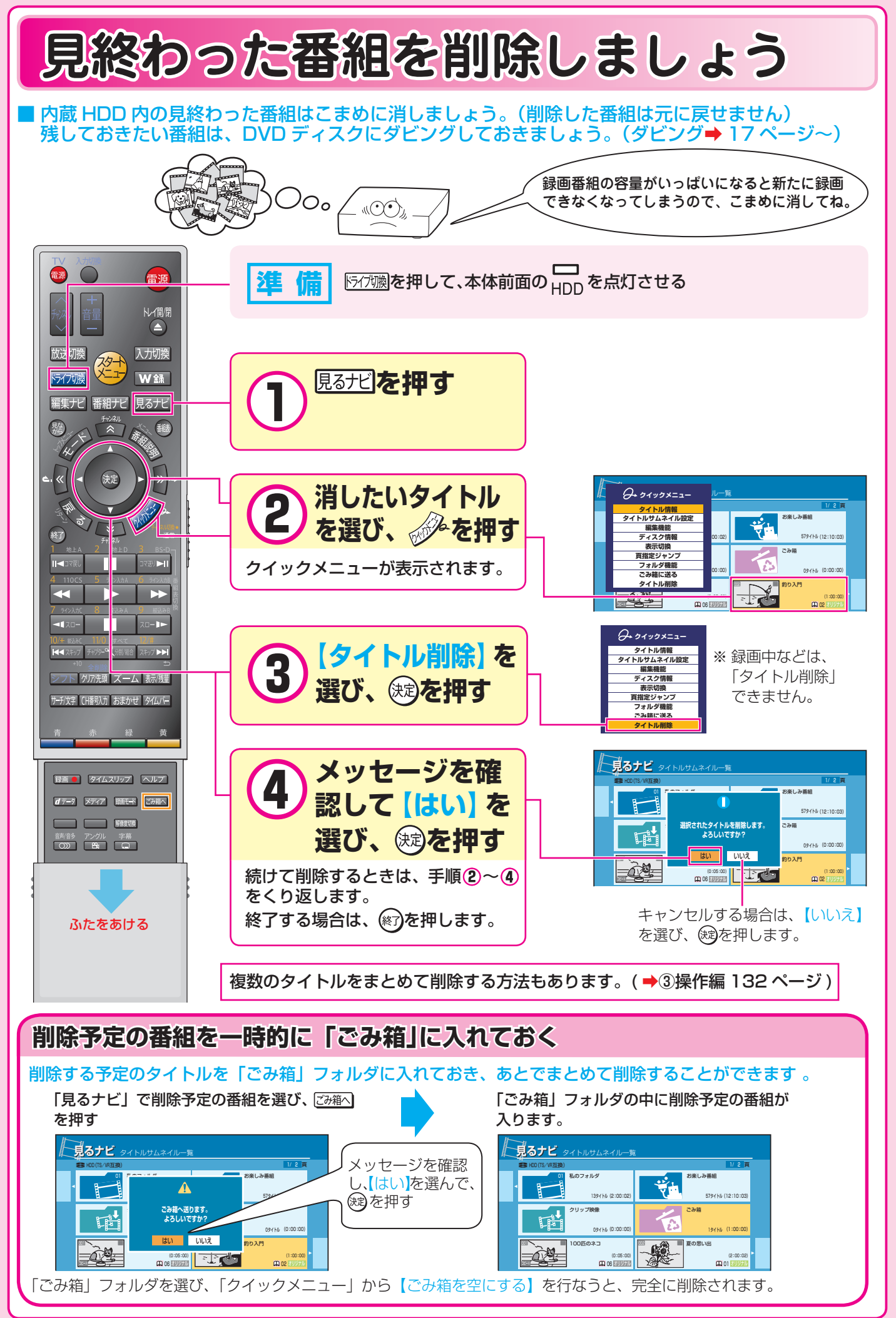

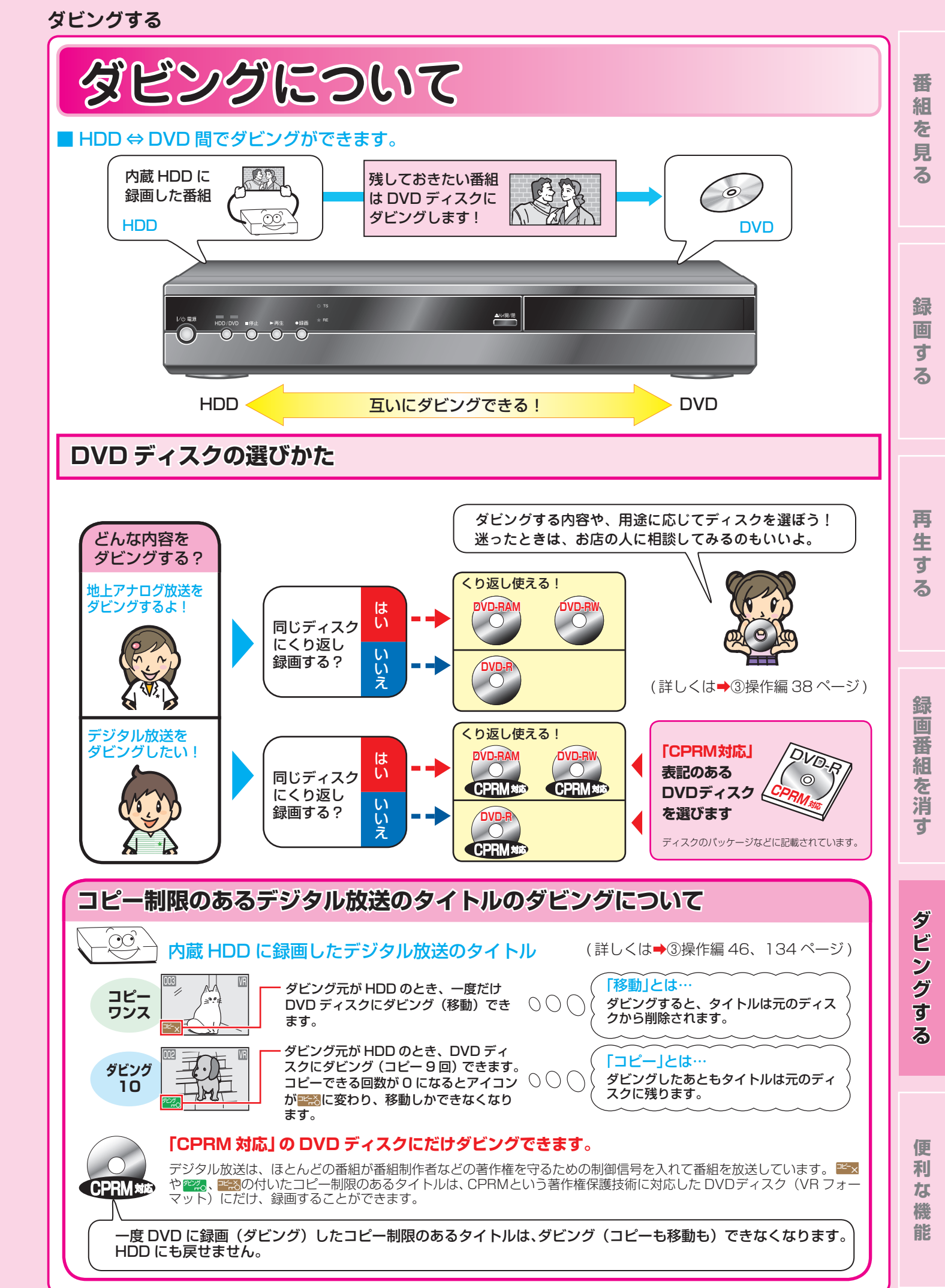

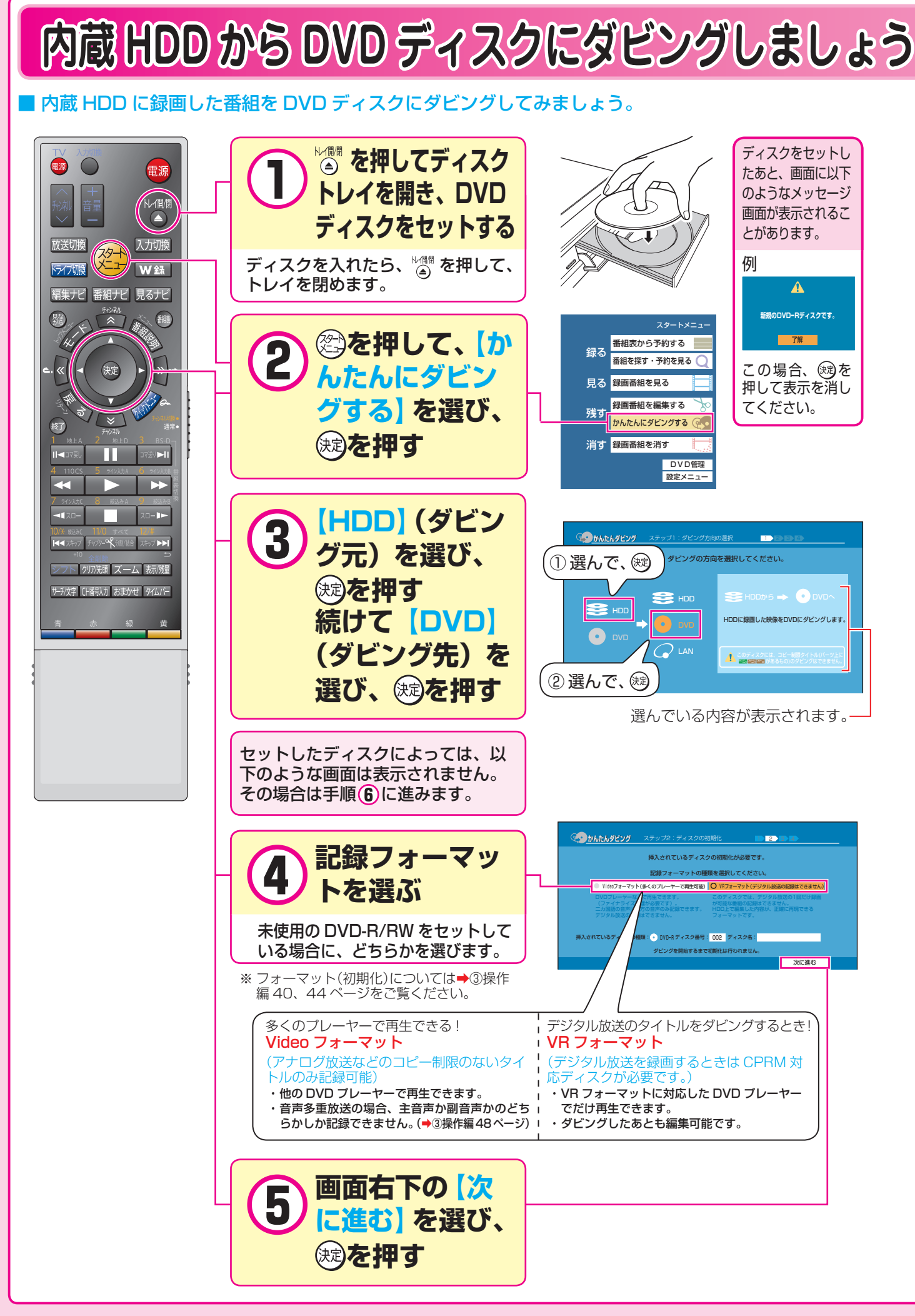

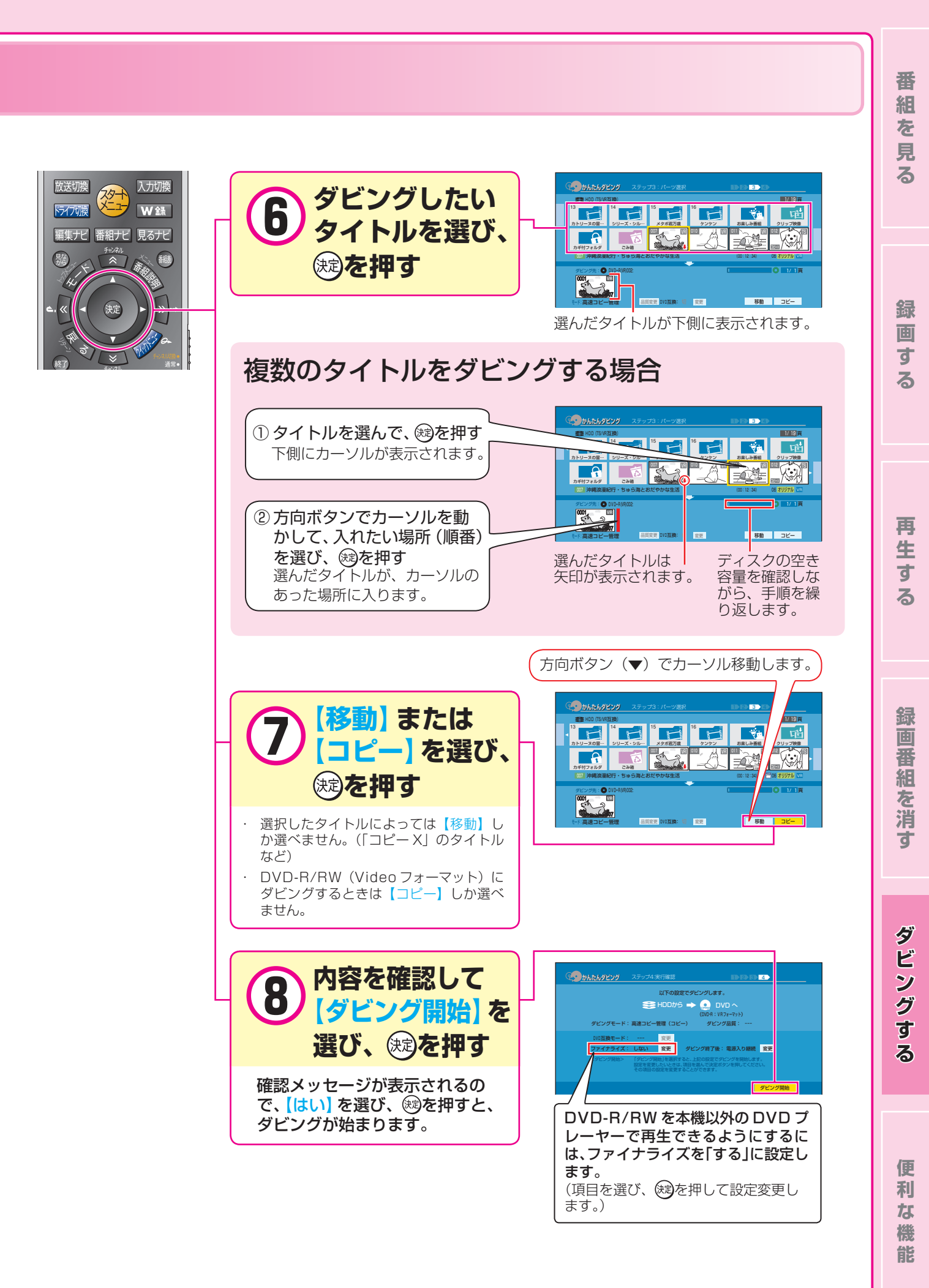

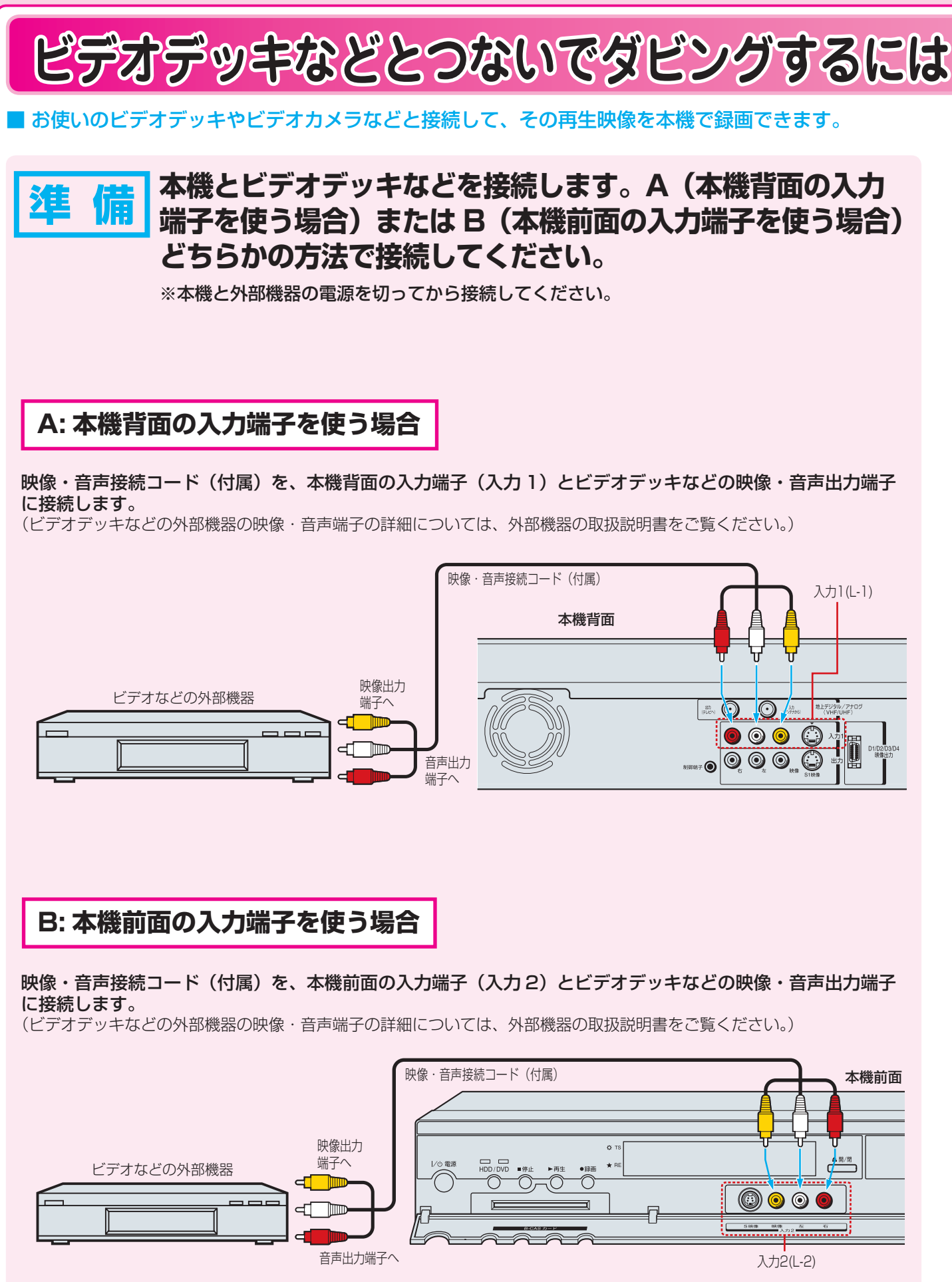

ここでは、ビデオデッキから内蔵 HDD に録画する例を説明しています。

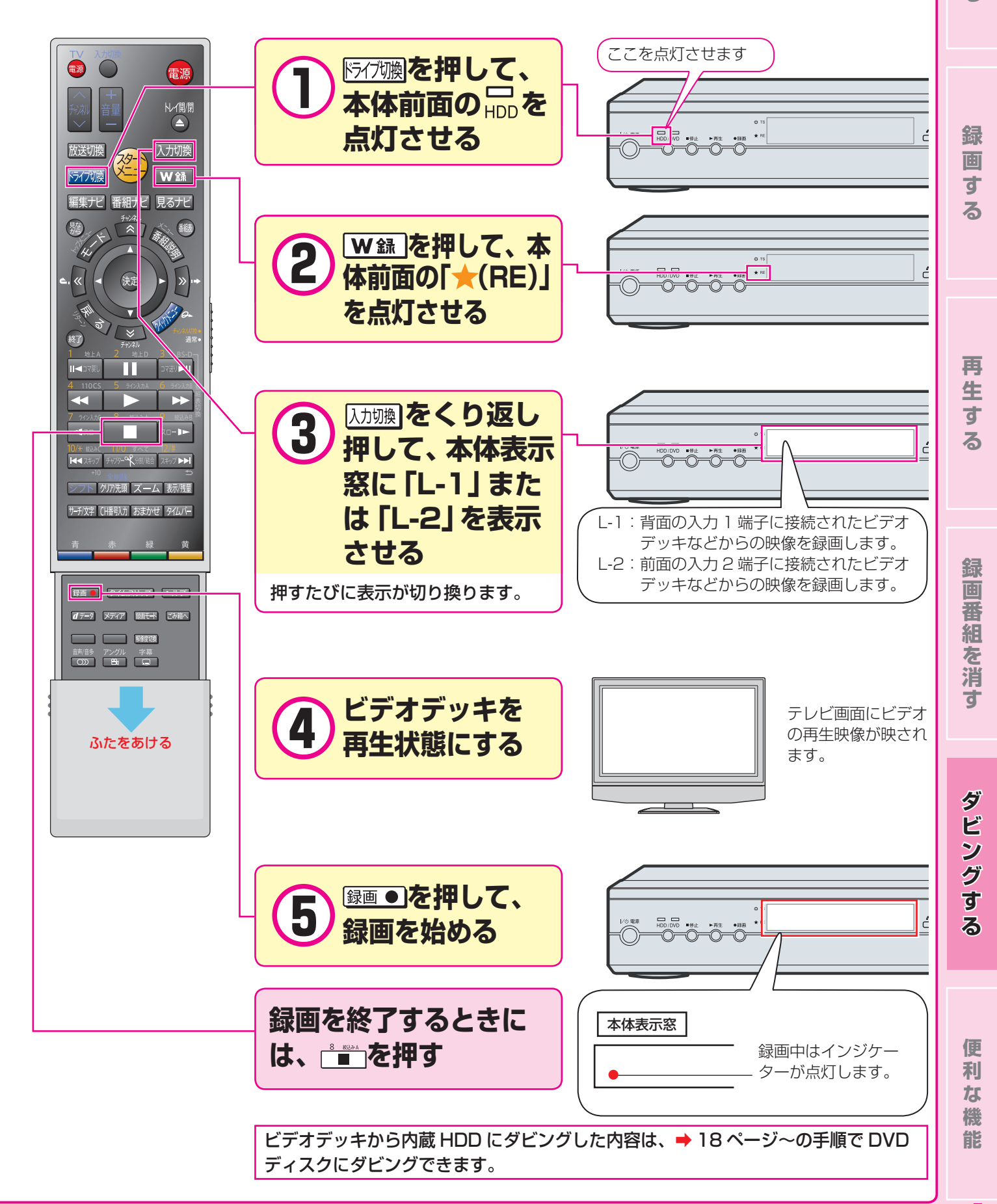

21

番組を見

る

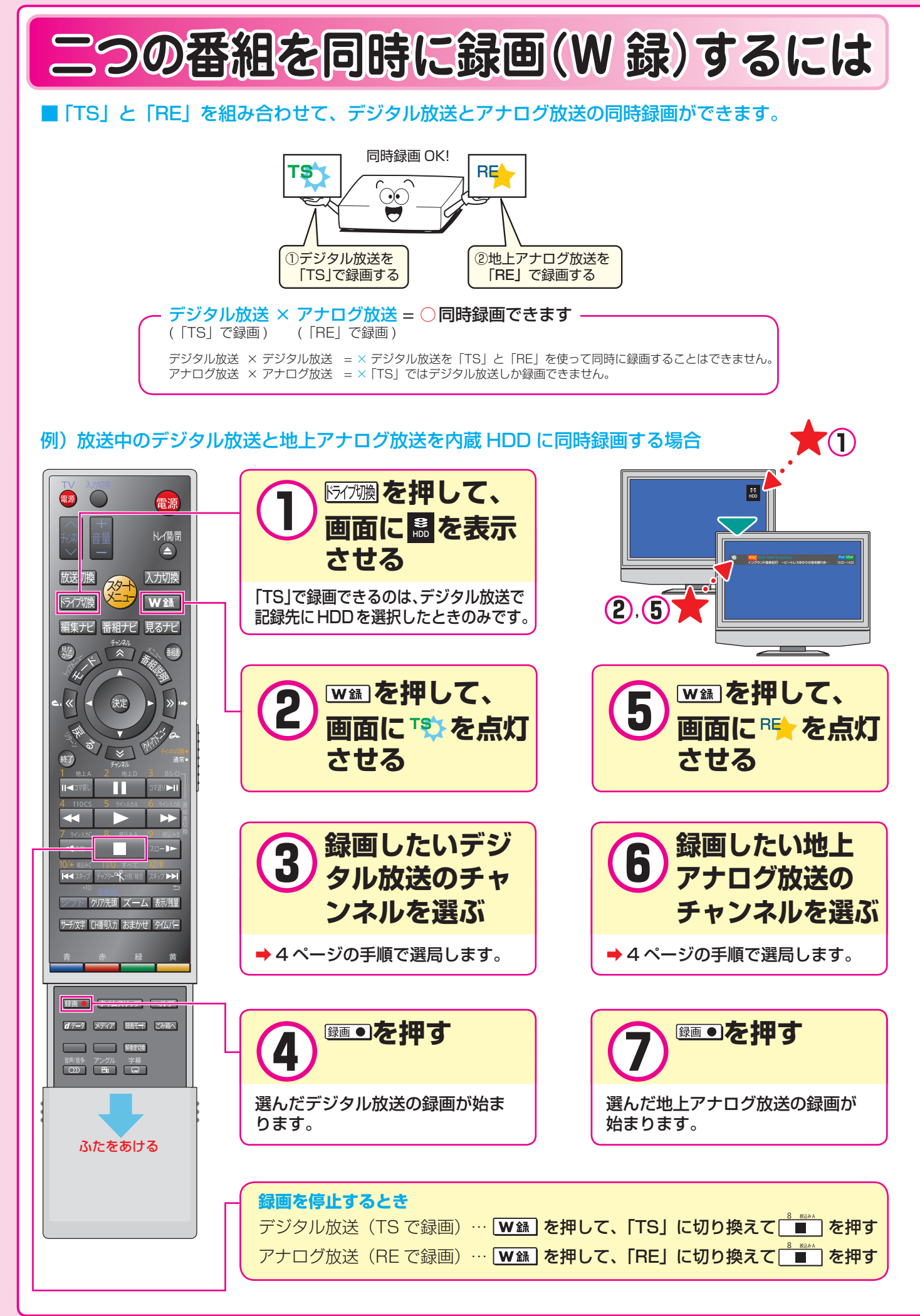

# 番組を一時的に録画するには(TV お好み再生)

### 放送中の番組を見ているときに、ふいの電話や来客などがあった場合、その続きをあとから見ることができます。

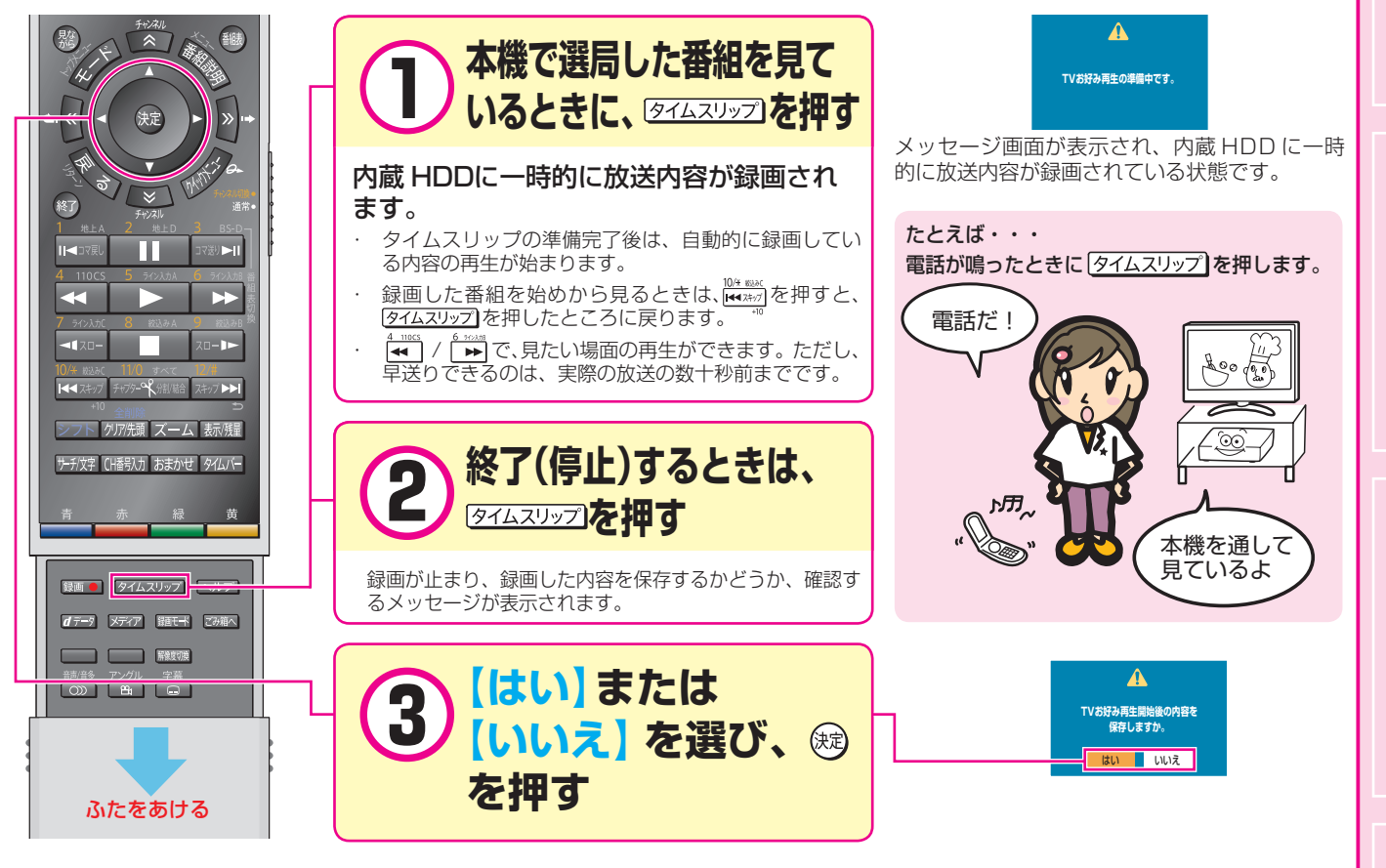

# 録画中の番組を、最初から見るには(追っかけ再生)

予約録画中に帰宅したときなど、録画が終了するのを待たずに番組のはじめから見られます。

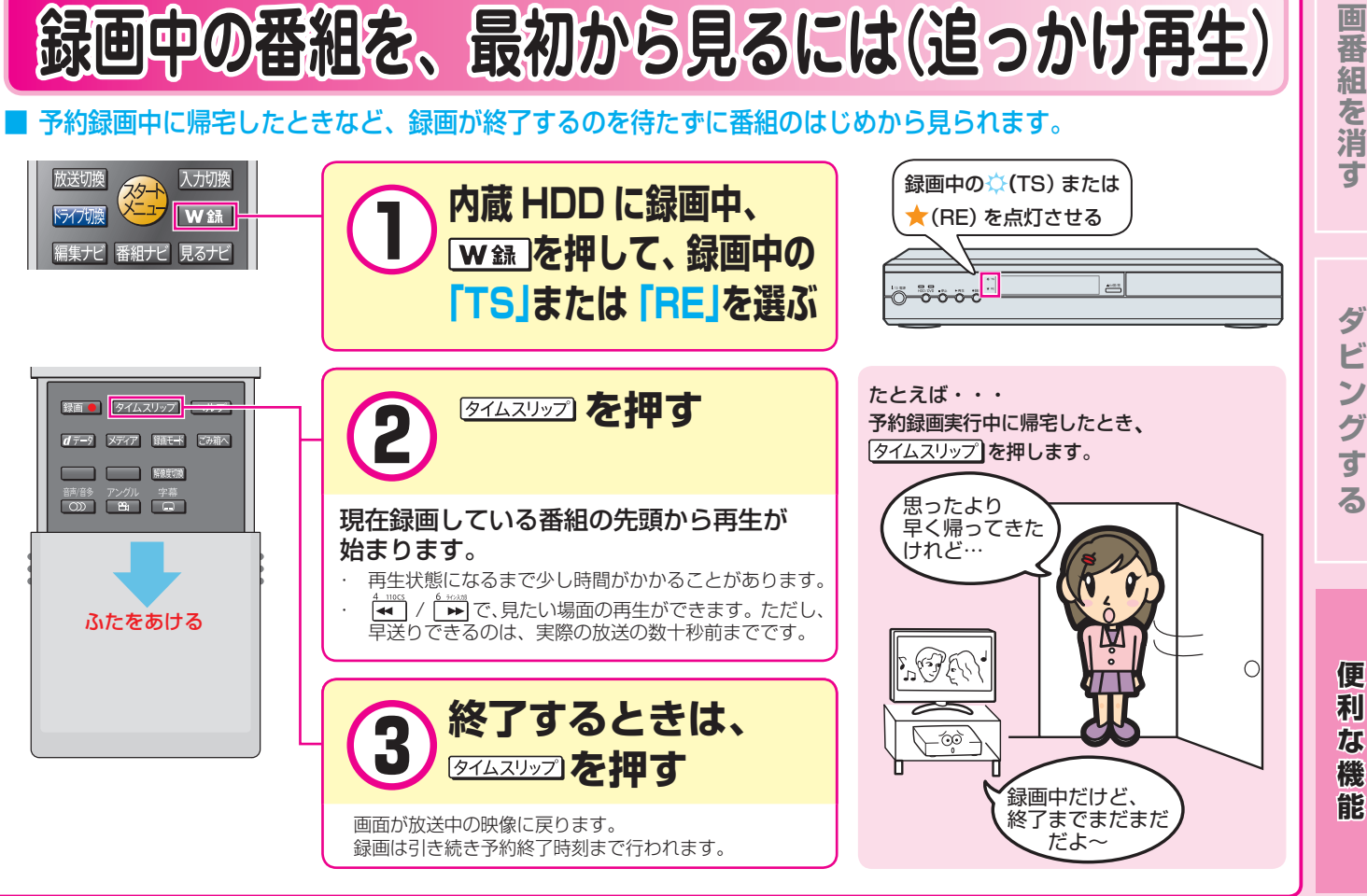

録

画

す

る

再

生

を

す

る

録

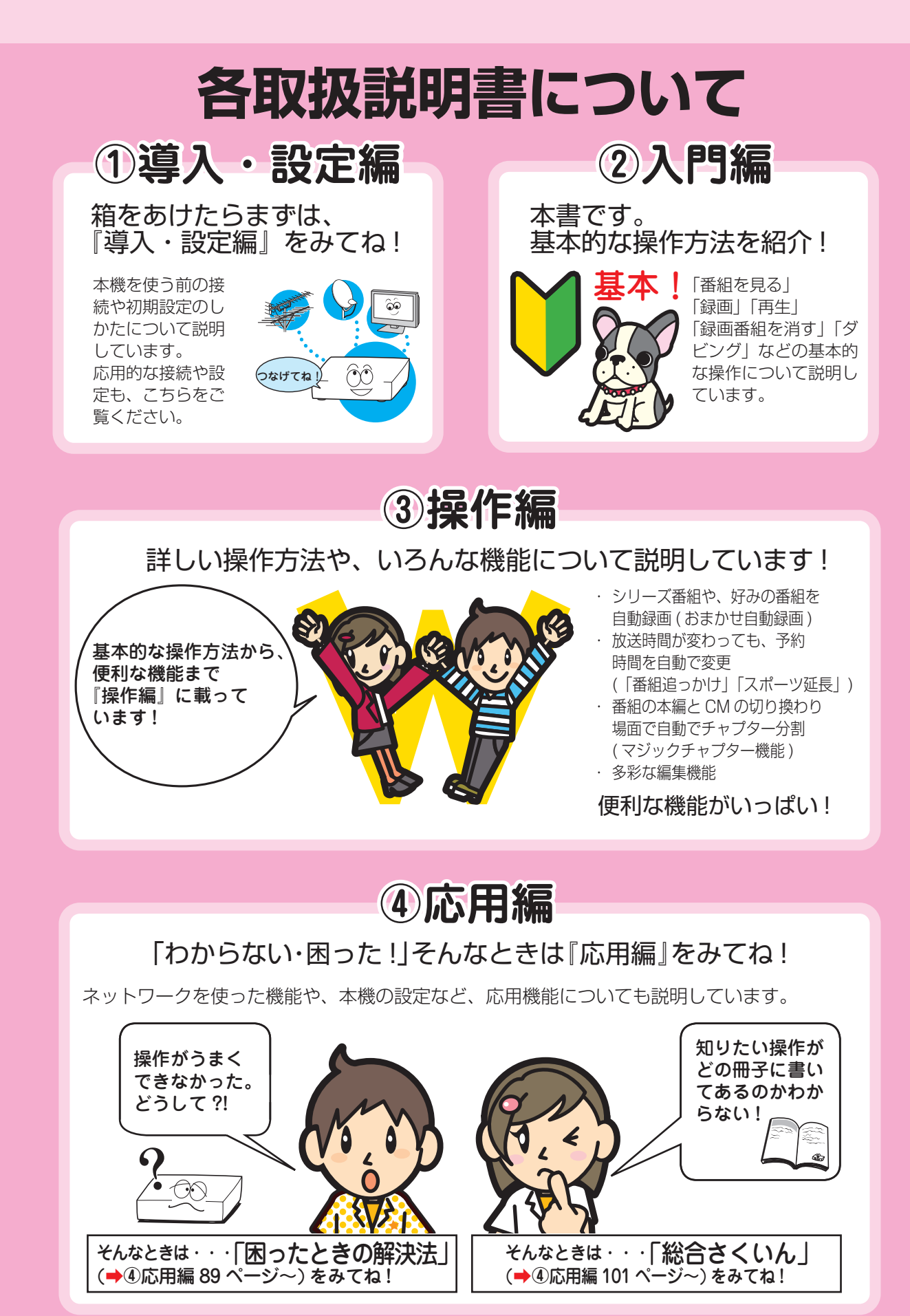

株式会社東芝

©2008 Toshiba Corporation 無断複製および転載を禁ず デジタルメディアネットワーク社 〒105-8001 東京都港区芝浦1-1-1

\*所在地は変更になることがありますのでご了承ください。